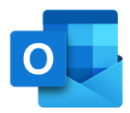

## Salut/Servei Català de la Salut

# Configurar dispositius mòbils corporatius

S/Sistema de Salut de Catalunya

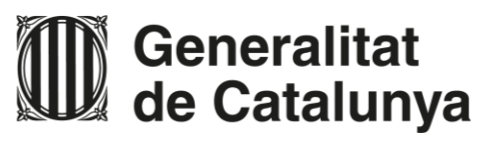

## Guia ràpida

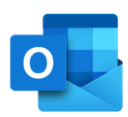

## /Salut

## Manual de configuració del correu al mòbil per Android

|                 | 1                                                           |
|-----------------|-------------------------------------------------------------|
| Ajustaments     | Comptes i còpia de seguretat<br>Samsung Cloud, Smart Switch |
| Comptes         |                                                             |
| Eliminar compte |                                                             |

#### ELIMINA L'ANTIGA CONFIGURACIÓ

Selecciona el compte que vols eliminar seguint aquesta seqüència i **prem** "*Eliminar compte*".

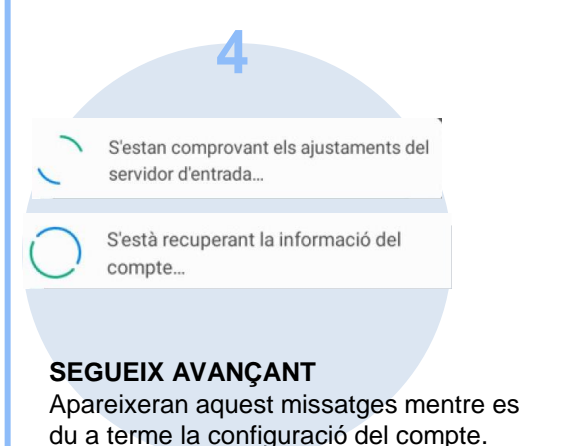

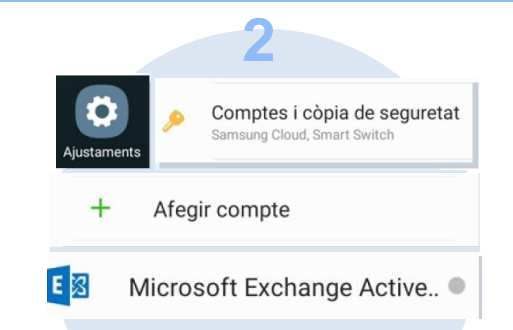

#### AFEGEIX EL NOU COMPTE

**Després** de "*Comptes i còpia de seguretat*" **clica** a "*Comptes*" per poder afegir-ne un. Fes **clic** sobre "*Microsoft Exchange Active*" per configurar el nou compte d'Outlook.

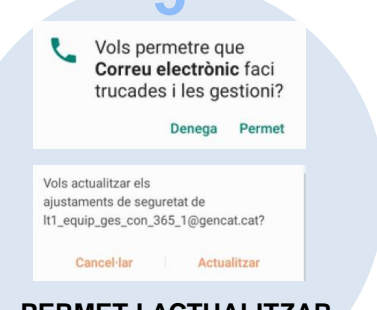

PERMET I ACTUALITZAR Prem "Permet" i "Actualitzar" per continuar.

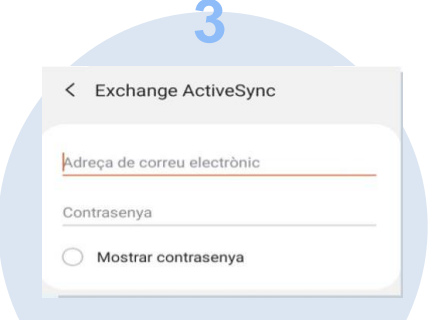

#### ESCRIU LES TEVES CREDENCIALS

**Escriu** la teva adreça de correu electrònic i la teva contrasenya actuals i **prem** "*Iniciar* sessió".

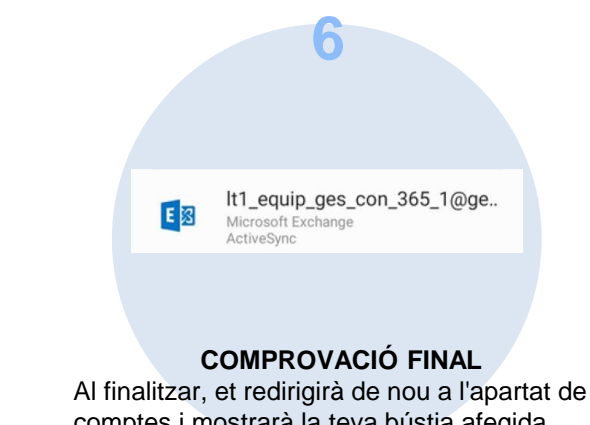

comptes i mostrarà la teva bústia afegida.

/Salut Generalitat de Catalunya

## Guia ràpida

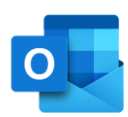

## /Salut

### Manual de configuració del correu al mòbil per IOS

#### IMPORTANT: HAS D'ELIMINAR L'ANTIGA CONFIGURACIÓ DE LA BÚSTIA DE CORREU I A CONTINUACIÓ SEGUIR LA GUIA DE CONFIGURACIÓ. ASSEGURA'T QUE TENS LA VERSIÓ 13 D'IOS.

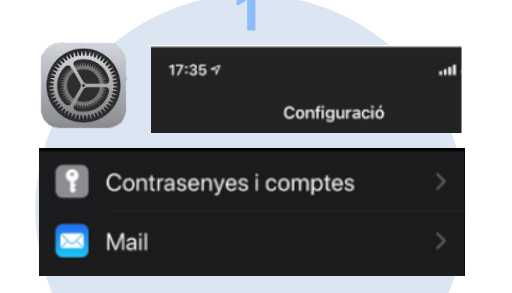

#### **CONFIGURA EL NOU COMPTE**

- Dirigeix-te i clica sobre 'Configuració'
- Selecciona 'Contrasenves i comptes'

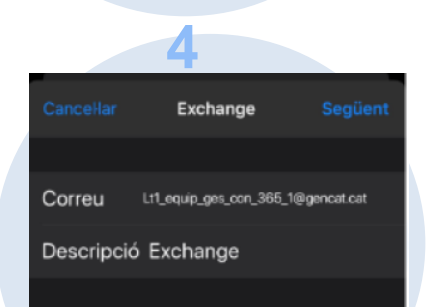

#### ESCRIU LES DADES DE LA BÚSTIA

- Correu: escriu la teva adreça.
- Descripció: Posa un nom a la bústia
- Clica 'Iniciar Sessió'

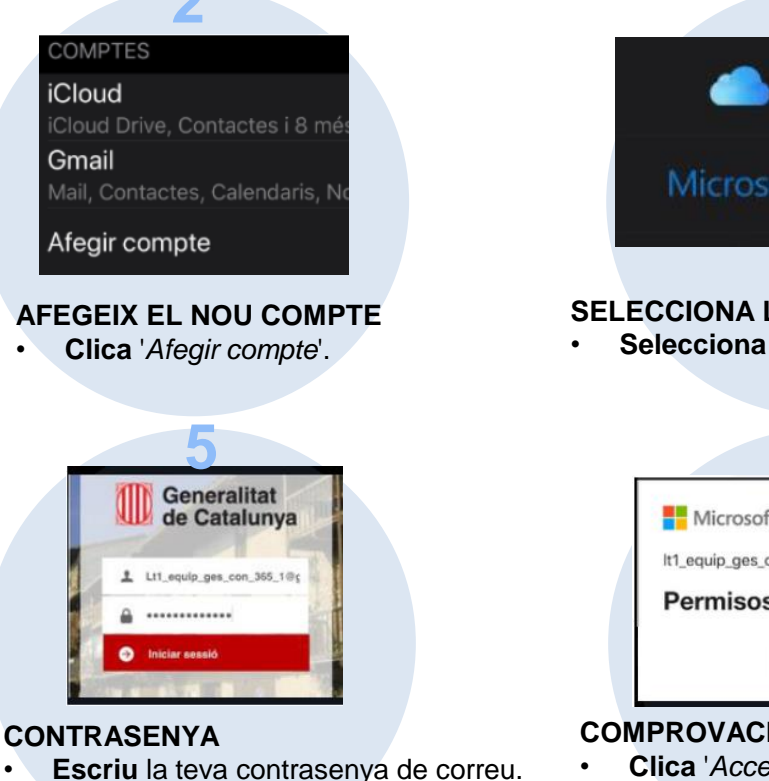

Clica 'Iniciar Sessió'. •

٠

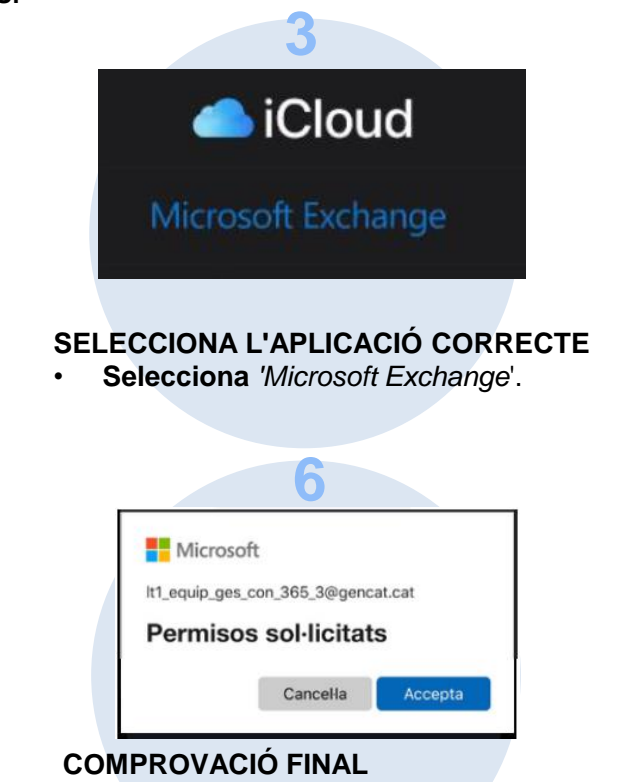

- Clica 'Accepta' per validar els permisos.
- En següent pas, clica 'Desar' i la bústia quedarà configurada.

Generalitat de Catalunya

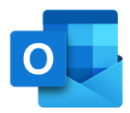

## Salut/Servei Català de la Salut

## canalsalut.gencat.cat

S/Sistema de Salut de Catalunya

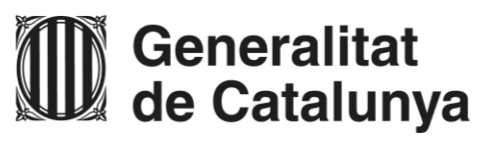